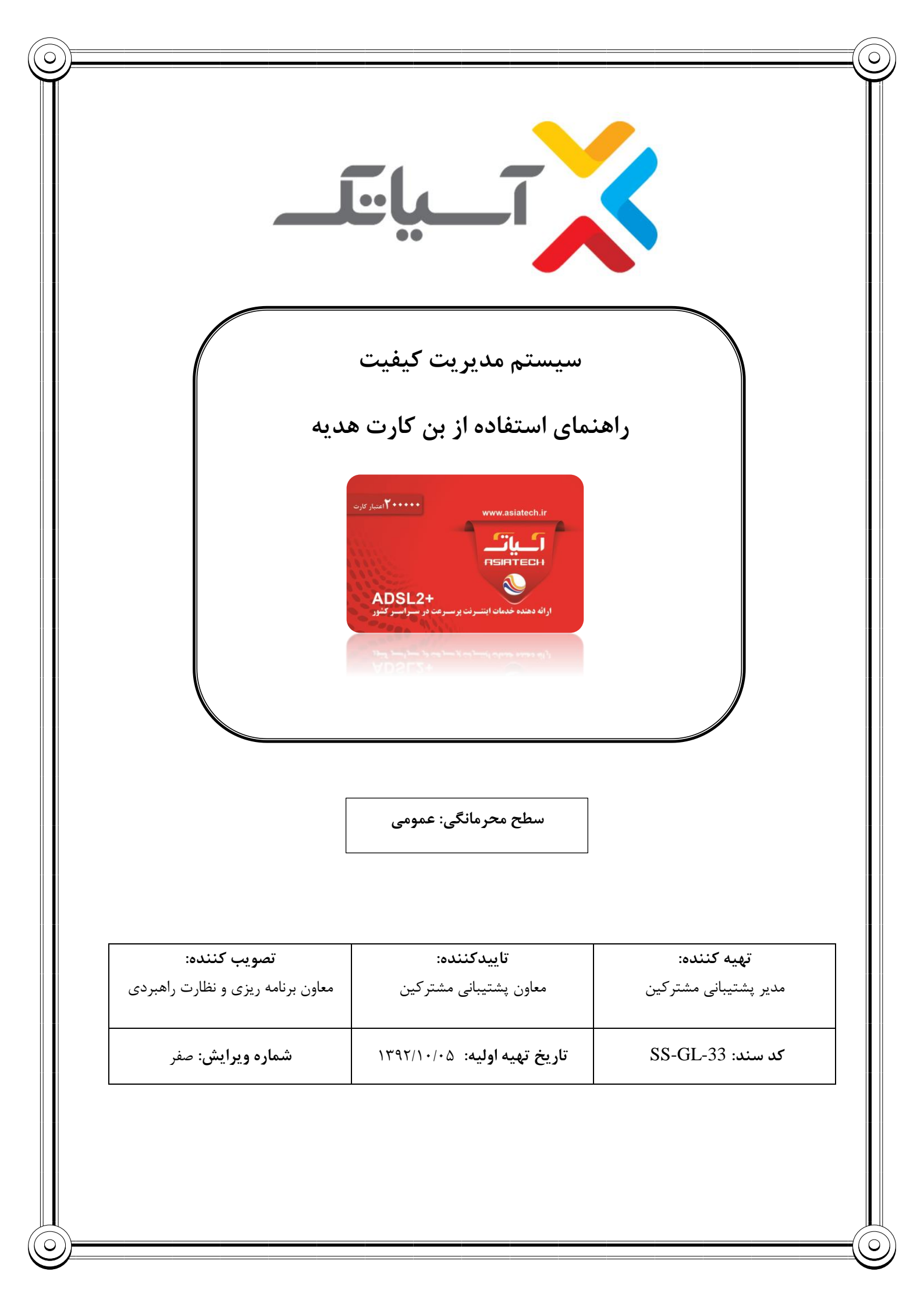

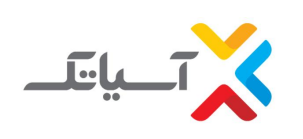

سیستم مدیریت کیفیت

راهنمای استفاده از بن کارت هدیه

شرکت انتقال دادههای آسیاتک

## جدول شرح تغييرات

| منشاء ويرايش  | شرح تغيير                                                | تاريخ ويرايش | شماره اصلاحیه<br>شماره ویرایش فعلی | رديف |
|---------------|----------------------------------------------------------|--------------|------------------------------------|------|
| بازنگری موردی | تغییر آدرس سایت از 1544.asiatech.ir به ecare.asiatech.ir | ۱۳۹۷/۰۶/۱۵   | ۱<br>•                             | ١    |
|               |                                                          |              |                                    | ٢    |
|               |                                                          |              |                                    | ٣    |
|               |                                                          |              |                                    | ۴    |
|               |                                                          |              |                                    | ۵    |
|               |                                                          |              |                                    | Ŷ    |
|               |                                                          |              |                                    | ٧    |
|               |                                                          |              |                                    | ٨    |

ant the second second s

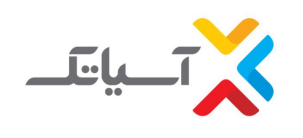

سیستم مدیریت کیفیت راهنمای استفاده از بن کارت هدیه ~

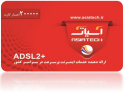

شرکت انتقال دادههای آسیاتک

ضمن تشكر از حسن انتخاب شما،

بن های تخفیف در دو دسته کلی طبقه بندی می شوند، بن خرید اولیه که فقط برای ثبت نام جدید در سیستم قابل استفاده هستند و بن تمدید سرویس که در زمان تمدید یک سرویس مورد استفاده قرار می گیرد.

انواع بن های ارائه شده توسط شرکت آسیاتک

- √ بن تخفیف در هنگام خرید محصولات Dlink و GLX که دارای پیش شماره ۱۲ هستند در این نوع بن علاوه بر سریال بن، شماره
  - سريال محصول نيز بايد ثبت شود (عموما خريد اوليه هستند).
    - 🗸 بن تخفیف دریافتی در نمایشگاه ها (کتاب، الکامپ، ...).
  - ✓ بن تخفيف دريافتى از سايت ها (goldtag.netbarg ، تخفيفان و ....).
    - 🗸 بن تخفیف در مناسبت های مختلف.
  - ✓ بسته های رنگی شرکت آسیاتک (DSLBOX) که منحصر به ثبت نام جدید و خرید اولیه هستند.

## مشترک آسیاتک نمی باشید

شما تنها مجاز به استفاده از سری بن های خرید اولیه هستید. استفاده از بن کارت هدیه نیازمند خرید سرویس ADSL بر روی خط تلفن می باشد که انجام این فرآیند به شرح زیر می باشد:

مراجعه به سایت ecare.asiatech.ir و ورود به قسمت " ثبت نام +ADSL2"

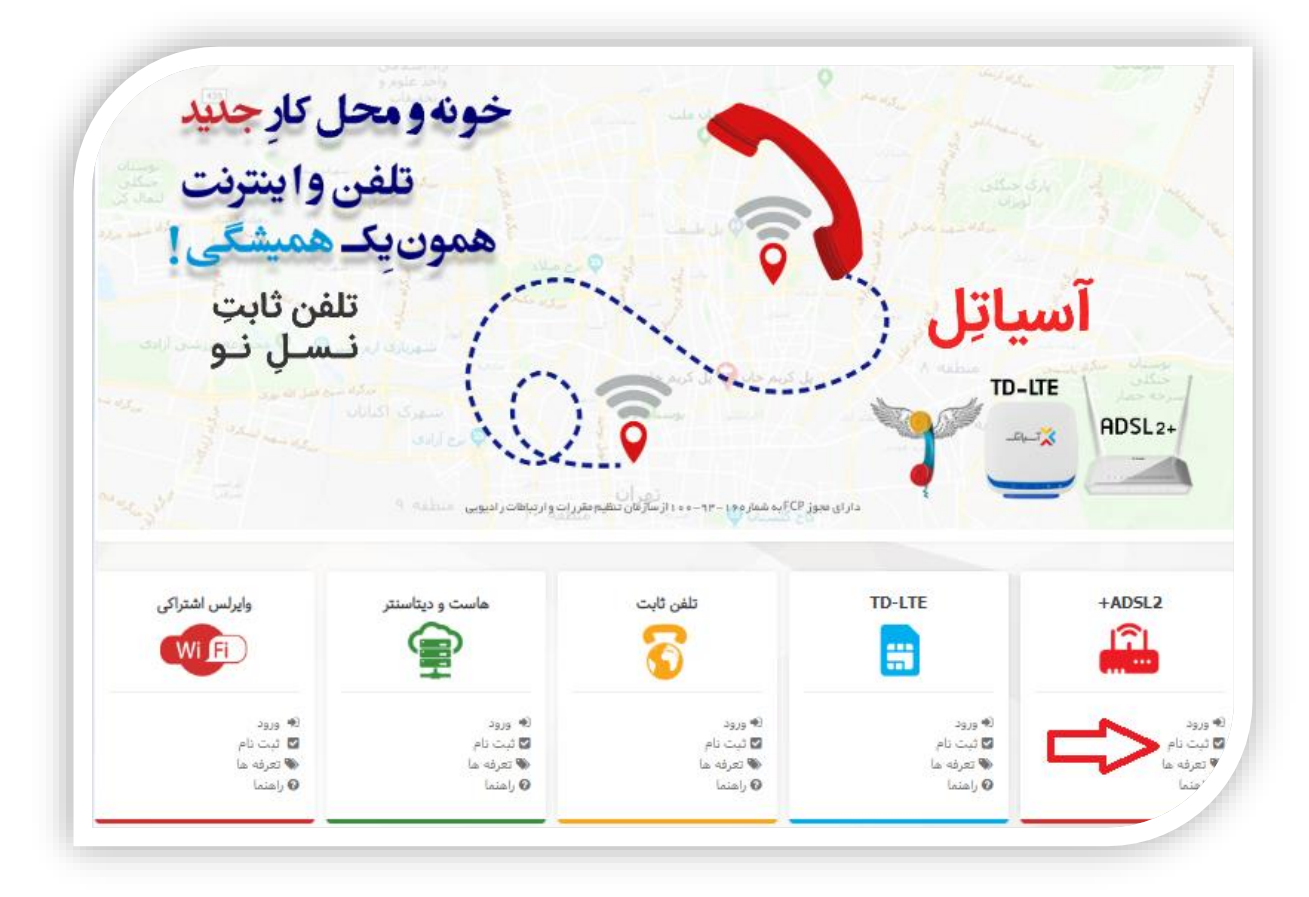

انتخاب کد شهر و وارد کردن شماره تلفن در باکس مربوطه و کلیک بر روی دکمه " تایید" ✓ درصورتی که با ورود شاره تلفن و کد شهر و کلیک بر روی دکمه تائید پیغام " سرویس دهی در این مرکز امکان پذیر نمیباشد" نمایش داده شد ، متاسفانه شرکت قادر به سرویس دهی به این شماره نمی باشد.

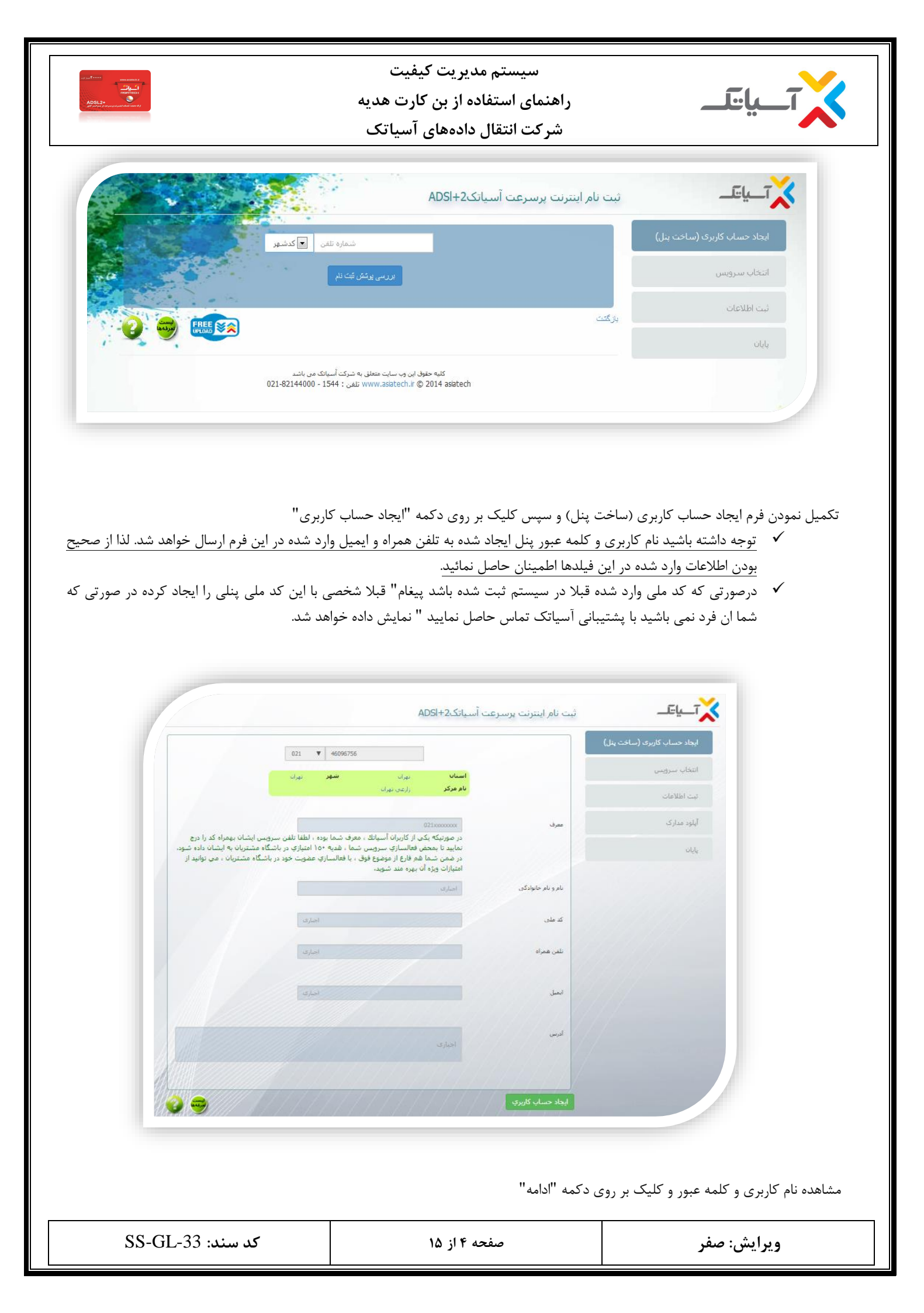

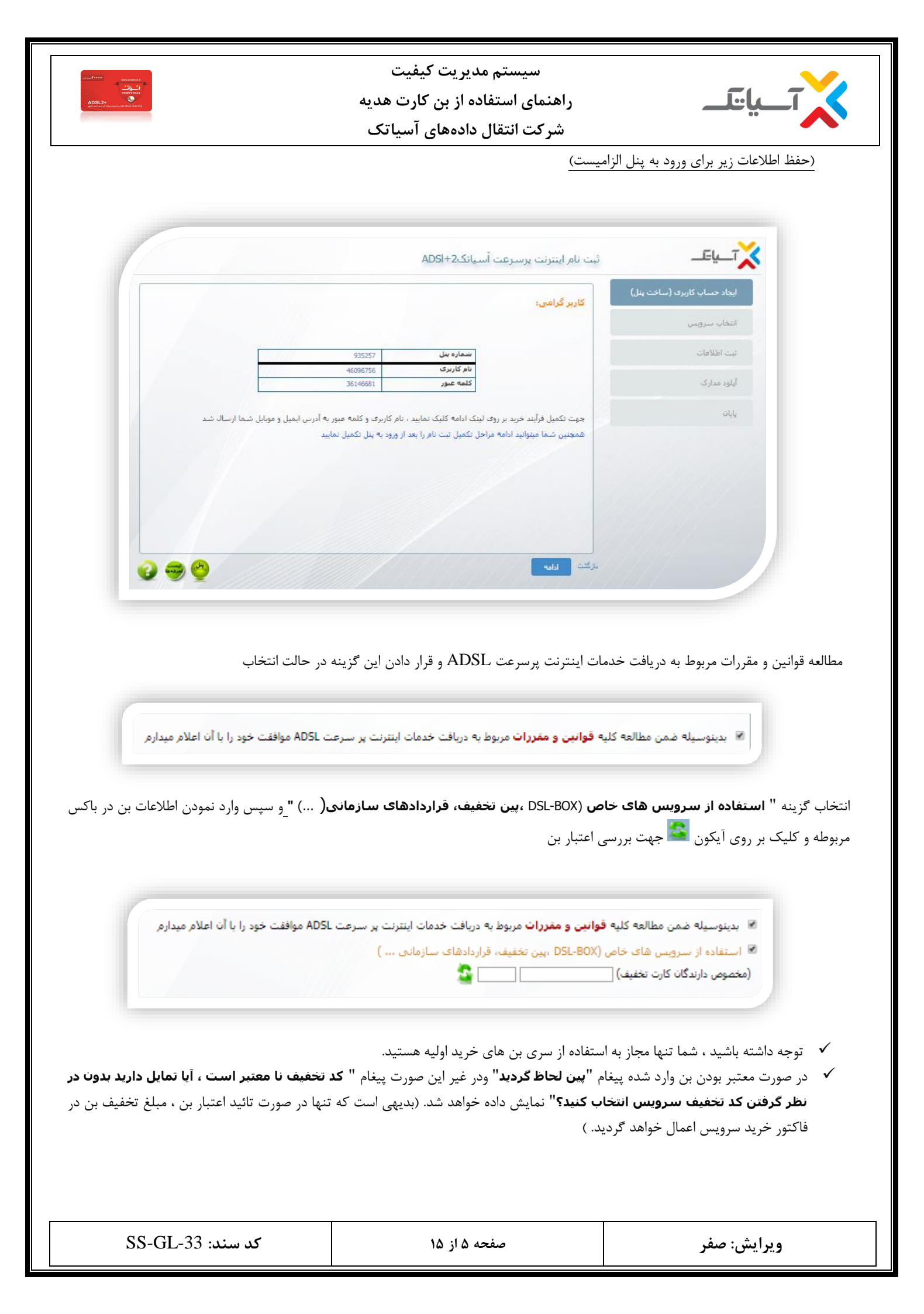

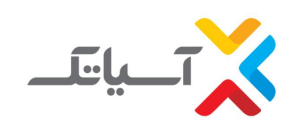

سیستم مدیریت کیفیت راهنمای استفاده از بن کارت هدیه شرکت انتقال دادههای آسیاتک

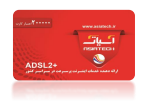

✓ درصورتی که سریال بن را اشتباه وارد نموده و پیغام " کد تخفیف نا معتبر است ، آیا تمایل دارید بدون در نظر گرفتن کد تخفیف سرویس انتخاب کنید؟" را مشاهده کردید، میتوانید سریال بن را تصحیح نموده و مجدد بر روی آیکون S جهت بررسی اعتبار بن کلیک نمائید.

انواع بن های ارائه شده توسط مجموعه :

- ✔ بن تخفیف در هنگام خرید محصولات شرکت های همکار که دارای پیش شماره ۱۲ هستند در این نوع بن علاوه بر سریال بن، شماره سریال محصول نیز باید ثبت شود (عموما خرید اولیه هستند).
  - بن تخفيف دريافتي در نمايشگاه ها (کتاب، الکامپ، ...).
  - ✓ بن تخفيف دريافتي از سايت ها (goldtag.netbarg ، تخفيفان و ....).
    - 🗸 بن تخفیف در مناسبت های مختلف.
  - √ بسته های رنگی شرکت آسیا تک (DSLBOX) که منحصر به ثبت نام جدید و خرید اولیه هستند.

در صورتی که از بن تخفیف محصولات شرکت های همکار استفاده می کنید، علاوه بر سریال بن باید شماره سریال محصول را نیز وارد کنید ( با تایپ پیش شماره ۱۲ کادر دیگری برای ورود شماره سریال محصول نمایش داده خواهد شد) وسپس بر روی آیکون ≊ جهت بررسی اعتبار بن کلیک نمائید.

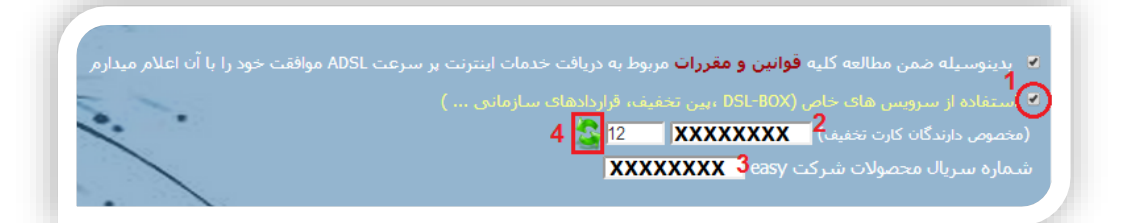

انتخاب نوع سرويس

مروس اینترنت غیر حجمی
 مروس اینتران

انتخاب سرعت دلخواه

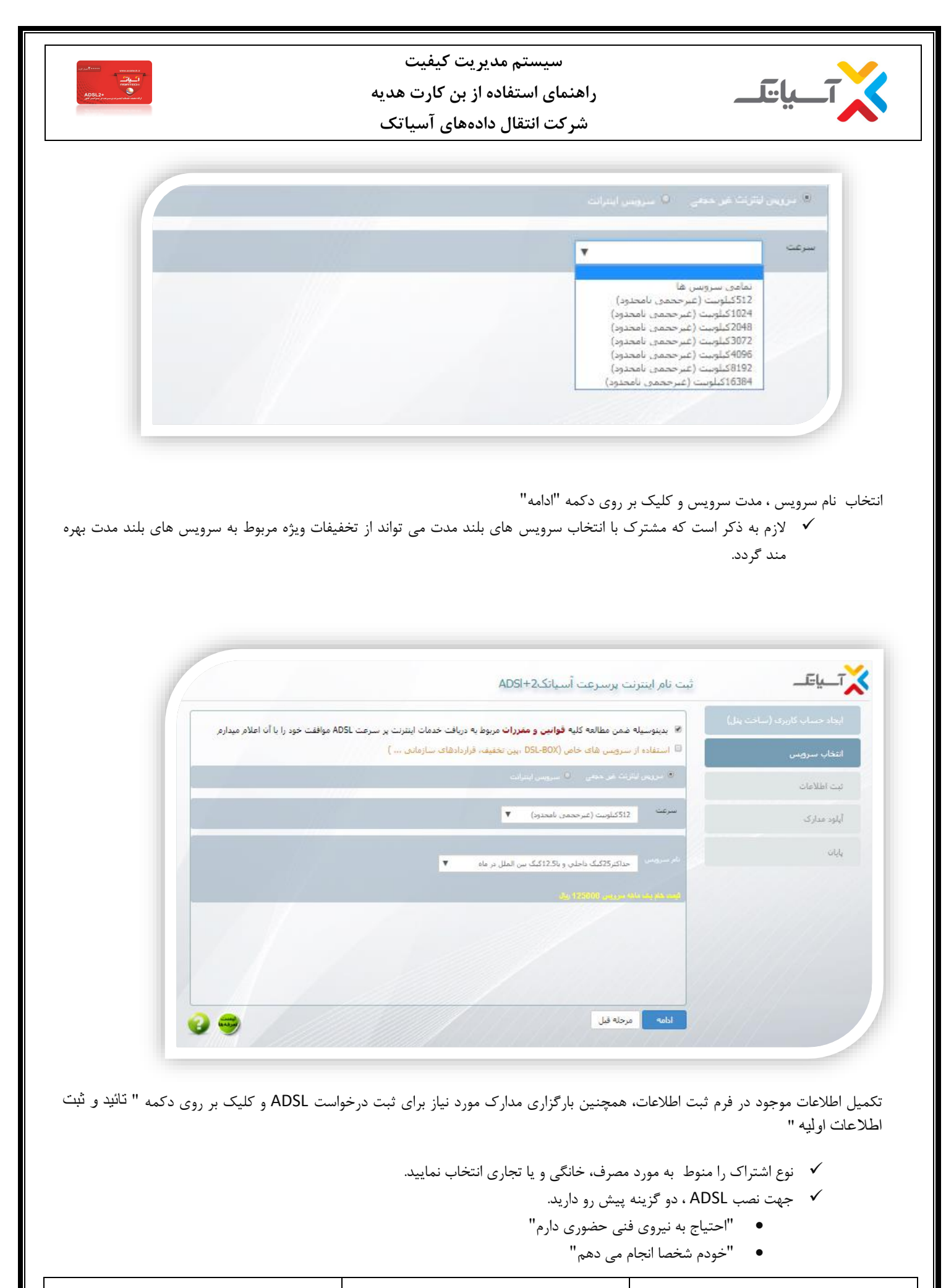

| کد سند: SS-GL-33 | صفحه ۷ از ۱۵ | ويرايش: صفر |
|------------------|--------------|-------------|
|------------------|--------------|-------------|

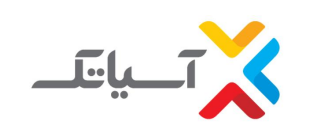

سيستم مديريت كيفيت

راهنمای استفاده از بن کارت هدیه

شرکت انتقال دادههای آسیاتک

در حالت اول نصب و راه اندازی مودم توسط کارشناسان آسیاتک در محل انجام خواهد شد. درحالت دوم نصب و راه اندازی از سمت مشترک انجام می شود.

|               | در سورت ساس با واحد فروش | الرابين فرويتي                                                                                      | (a) and the ( |
|---------------|--------------------------|----------------------------------------------------------------------------------------------------|---------------|
| •             | انداد کند                | وع اشتراک                                                                                           | المفاب سروسي  |
|               | ەلك 🔻                    | يوع مالكيت                                                                                          | تبت اطلاعك    |
|               | v                        | مليت                                                                                                | اللود مدارك   |
|               | ه برد ه رن               | جسيت                                                                                                | بابان         |
|               | T                        | سند عوبت                                                                                            |               |
|               | 46036796                 | شعاره نلقى سرويس                                                                                    |               |
|               | 02112349678              | جنانچه قبلا از اسیانگ<br>سرویس داشته اید<br>شماره تلفی به همراه<br>کد شهرت هیمی خود<br>دا داده کنید |               |
|               | رهراستان                 | بالو خزيدار                                                                                         | 111111        |
|               | اسارد                    | بابر خانوادگی خریدار                                                                                |               |
|               | أحلزك                    | بالويد حريدتم                                                                                       |               |
|               | اصارف                    | کدیستی جریدار                                                                                       |               |
|               | امبارى                   | متسارة متناسبانية                                                                                   |               |
|               | احبارك                   | كدملق حريدار                                                                                        | 11.11.11      |
|               | ▼ 100 ▼ 01 ▼ 01          | יאווא ופאר יבורא                                                                                    | 114700        |
|               | امبارى                   | سدل بولد                                                                                            |               |
|               | احبارى                   | بابر ماحب خط                                                                                        | 11/1/1/1      |
|               | احارى                    | بادر خانوادگان هاخب<br>خط                                                                           | 1.1.1.1.1.    |
|               | اجارته                   | کد علی حاجب خط                                                                                      | 1.1.1.1.1.1.  |
|               | رالانمسماما              | الدرسي                                                                                              | 1.4.4.4.4     |
|               | ويسترين 🔻                |                                                                                                    | 1-16-16-16-17 |
|               | Ji <sub>82</sub> 120000  | ليور بابزه ستابرانی                                                                                 |               |
|               | » مونوعاري » مونوعاري    | ADSL age at                                                                                         | K Start Start |
| a@usiatoch.ir |                          | المبل اطلاع رسانتى                                                                                  |               |
|               | 00126055261              | موذيل لقلاح رسانتي                                                                                  | telesterte -  |
|               | المال المد.              | حود استادن با شرکت                                                                                  |               |

 توجه داشته باشید کلیه ایمیل ها و پیامک های اطلاع رسانی مرتبط به این شماره به ایمیل اطلاع رسانی و موبایل اطلاع رسانی وارد شده در این فرم ارسال خواهد گردید. لذا از صحیح بودن اطلاعات وارد شده در این فیلدها اطمینان حاصل نمائید.

> بارگذاری مدارک و ارسال مدارک ثبت نام شامل : تصویر کارت ملی و تصویر قبض تلفن ارسال همزمان تمامی مدارک امکان پذیر می باشد.

- جهت بارگذاری مدارک برروی گزینه "انتخاب فایل" کلیک کرده و فایل مورد نظر را انتخاب و سپس روی گزینه open کلیک نمائید.
  سپس جهت ارسال فایل های مدارک بر روی دکمه "ارسال مدارک" کلیک کنید.
  - 🗸 درصورتی که از مشترکین ماهانی آسیاتک (دانشجویان) می باشید بایستی کارت دانشجویی خود را نیز در این قسمت آپلود کنید.

| کد سند: SS-GL-33 | صفحه ۸ از ۱۵ | ويرايش: صفر |
|------------------|--------------|-------------|
|------------------|--------------|-------------|

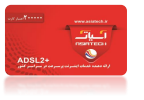

| en al a <sup>17</sup> er en en en en en en en en en en en en en                                     | سیستم مدیریت کیفیت<br>راهنمای استفاده از بن کارت هدیه<br>شرکت انتقال دادههای آسیاتک                                                                                                    |                                                                                                    |
|----------------------------------------------------------------------------------------------------|----------------------------------------------------------------------------------------------------|----------------------------------------------------------------------------------------------------|
| رت برعوده فرد تکمیل کننده می باشد<br>ی گزینه "پرداخت" قادر به انجام این کار می باشد.                | ک ارسالی اطمینان حاصل نمایید، مسئولیت هر گونه مغای<br>No file chosen Choose Fi<br>No file chosen Choose Fi<br>بلود تصویر<br>پرداخت" و تکمیل ثبت نام<br>رداخت فاکتور می باشد.که در اینجا با کلیک بر روی                                                                                                    | کاربر گراهی نسبت به صحت قابل ها و مدار<br>تمویر کارت ملی<br>تمویر فیض تلفن<br>ارسال مدارک اجباری نیست.<br>مشاهده اطلاعات ثبت نام و کلیک بر روی گزینه<br>شیا هیج: نیب تبام نهایی شما منوط به پ                                                                                                    |
| ملی و یاد.21گیک بین الملل در عاه<br>دلی و یاد.21گیک بین الملل در عاه<br>دلالا در قال پرداخت من باشد | م اینترنت برسرعت آسیاتکSH+2 مینترنت برسرعت آسیاتکADSI+2 مینترنت برسرعت می<br>مماره سروسی مرکز زارعی تیران<br>935257 نام میرز زارعی تیران<br>93614668 نام میوز خواستو حداکثر 25گی دام<br>مدت سروسی درخواستو حداکثر 25گی دام<br>مدت سروسی مرکز ملف سروسی می<br>اردوسی درخواستو می این داره مین ایران<br>منابه واکتور داره مین ایران میکو سیاب از درگه<br>اینتی درگه دای باکن عمو سیاب از درگه | البعاد حساب کاربرد (ساخت بار)      البعاد حساب کاربرد (ساخت بار)      البعاد حساب کاربرد (ساخت بار)      البعاد معاد کاربرد (ساخت بار)      البعاد معاد کاربرد (ساخت بار)      البعاد کاربرد (ساخت بار)      البعاد کاربرد (ساخت بار)      البعاد کاربرد (ساخت بار) |
| کی فراهم می باشد<br>بری خود شوید<br>کد سند: SS-GL-33                                                | <b>ور در تمامی درگاه ها برای کلیه کارتهای بان</b><br>ستید. برای استفاده از بن کارت هدیه وارد حساب کار<br>کاربری و پسورد<br><b>صفحه ۹ از ۱۵</b>                                                                                                    | امکان پرداخت فاکتر<br>مشترک آسیا تک هستید:<br>شما تنها مجاز به استفاده از سری بن های تمدید هس<br>مراجعه به سایت ecare.asiatech.ir و ورود نام ک<br>ویرایش: صفر                                                                                                    |

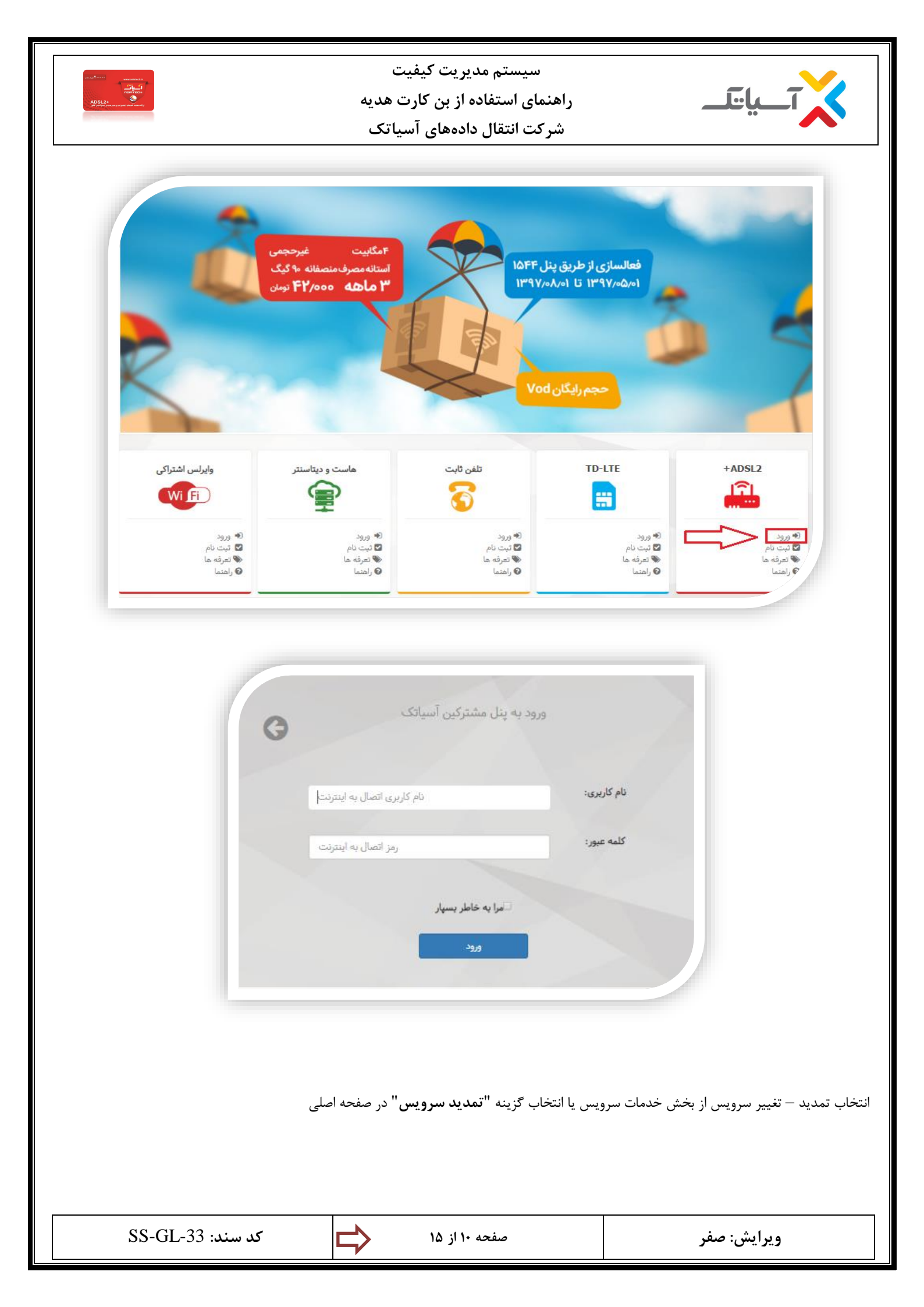

| ar an anna an ann an ann an ann ann an ann ann                                                                                                    | سیستم مدیریت کیفیت<br>راهنمای استفاده از بن کارت هدیه<br>شرکت انتقال دادههای آسیاتک                                                                                                    |                                                                                                    |  |
|----------------------------------------------------------------------------------------------------|----------------------------------------------------------------------------------------------------|----------------------------------------------------------------------------------------------------|--|
| دوالسدو(۲۲۸۳۳۷)<br>عنون است<br>عنون کی<br>عنون کی<br>کرداخلی اسل مدارک اخبار مشترکین<br>به متوسط مصرف روانه<br>متوسط مصرف روانه<br>متوسط مصوف متوسط مصوف متوسط مصوف متوسط مصوف متوسط متوسط مصوف مصوف مصوف مص | محمات سرویس بخش مالی ازتباط بامشتری بر اهتما به اطلاعات:<br>تمدید - تغییر سرویس<br>ترزو سرویس<br>خرید ترافیک<br>نروی ۲ اختصاص<br>نروز مهدید<br>نروی ۲ اختصاص<br>نروز مهدید<br>نروی ۲ اختصاص<br>نروز مهدید<br>نروی ۲ اختصاص<br>ترزو سرویس<br>نروز مهدید<br>نروز از مهدید<br>نروز ترافیک<br>نروز ترافیک<br>نروز تراوز تراو تر تراو ترام<br>نروز تراو تر ترام<br>نروز تر تراو ترام<br>نر | معفعه اصلی یز مصرف ابزار ها س<br>ت خدمات فعال شما<br>۲ ججم باقی مانده<br>۲ ججم باقی مانده<br>۲ ججم باقی کابیت |  |
| سیس میک<br>میدسوی از همان روز و یا از انتهای سرویس)<br>انتخاب نوع تمدید و زمان شروع سرویس ( از همان روز و یا از انتهای سرویس)<br>انتخاب نوع تمدید و زمان شروع سرویس ( از همان روز و یا از انتهای سرویس)<br>انتخاب نوع تمدید و زمان شروع سرویس ( از همان روز و یا از انتهای سرویس)<br>انتخاب نوع تمدید و زمان شروع سرویس ( از همان روز و یا از انتهای سرویس)<br>انتخاب توع تمدید و یا حجم دیگری) انجام دهد بایستی در قسمت<br>انتخاب گزینه تمدید فعلی نسبت به تمدید اقدام کند.<br>در صورت تمایل به برقراری سرویس جدید از همان روز، بایستی گزینه شروع از امروز انتخاب گردد .<br>در صورت تمایل به برقراری سرویس جدید از همان روز، بایستی گزینه شروع از امروز انتخاب گردد .<br>در صورت تمایل به برقراری سرویس جدید از همان روز، بایستی گزینه شروع از امروز انتخاب گردد .<br>در صورت تمایل به برقراری سرویس جدید از همان روز، بایستی گزینه شروع از امروز انتخاب گردد .<br>در صورت تمایل به برقراری سرویس در از مان بایستی گزینه از موعد مقرر (پیش از سررسید زمان سرویس فعلی) داشته باشد و سرویس فعلی ایشان<br>دارای حجم باقیمانده باشد، ایشان می بایست گزینه از انتهای سرویس را انتخاب نماید در غیر اینصورت و در صورت انتخاب گزینه "شروع از امروز انتخاب فیلید در غیر اینصورت و در صورت انتخاب گزینه "شروع از اسرویس را انتخاب نماید در غیر اینصورت و در صورت انتخاب گزینه "شروع از انتهای سرویس را انتخاب نماید در غیر اینصورت و در صورت انتخاب گزینه "شروع از اسرویس را انتخاب نماید در غیر اینصورت و در صورت انتخاب گزینه "شروع از                                                                                                    |                                                                                                    |                                                                                                    |  |
| امروز " حجم و زمان باقیمانده از سرویس فعلی از بین خواهد رفت.<br>صفحه اسلی ریز معرف ایزار ها خدمات سرویس بخش مالی ارتباط بایشتری راهنما با طلاعات کاربر ارسال مدارک اخبار مشترکین<br>سرویس نعلی:<br>اینترت پیرسیت تمکییت غیر حجمی استانه معرف منصفانه حداکثر ۱۹۵۰ کی داخلی و پا۹۵ کی بین السل در ماه                                                                                                    |                                                                                                    |                                                                                                    |  |
| کد سند: SS-GL-33                                                                                                    | صفحه ۱۱ از ۱۵                                                                                                    | ويرايش: صفر                                                                                                   |  |

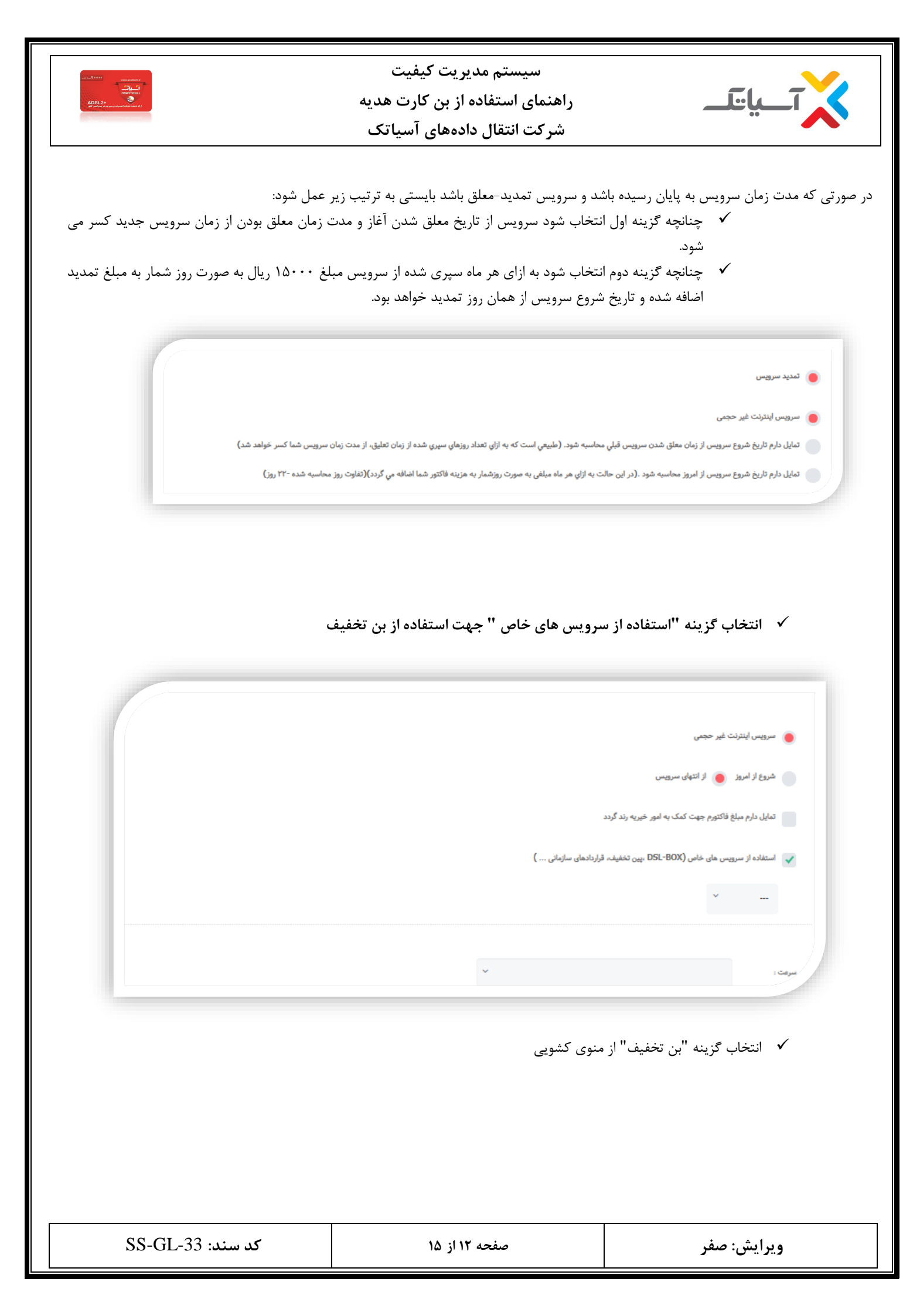

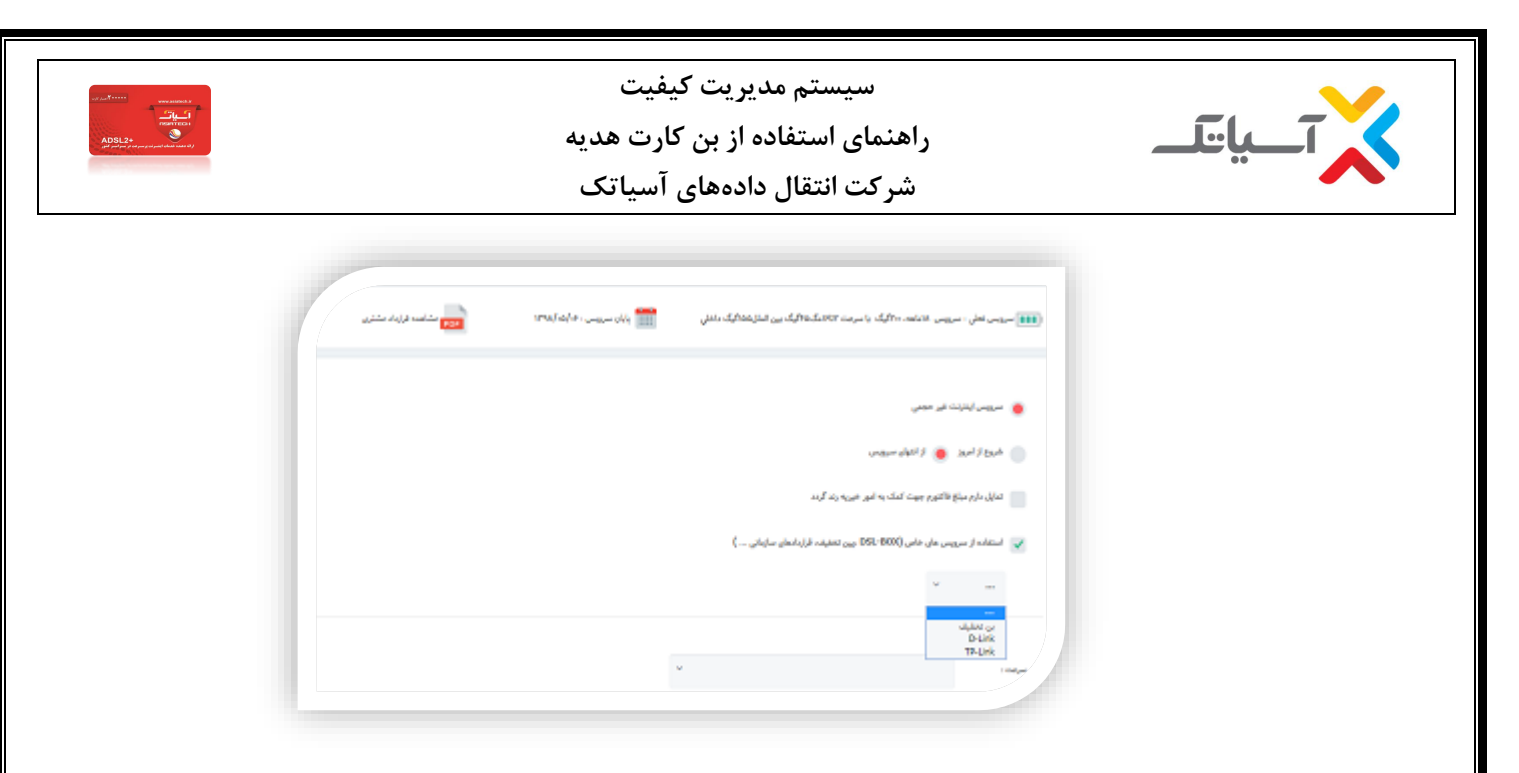

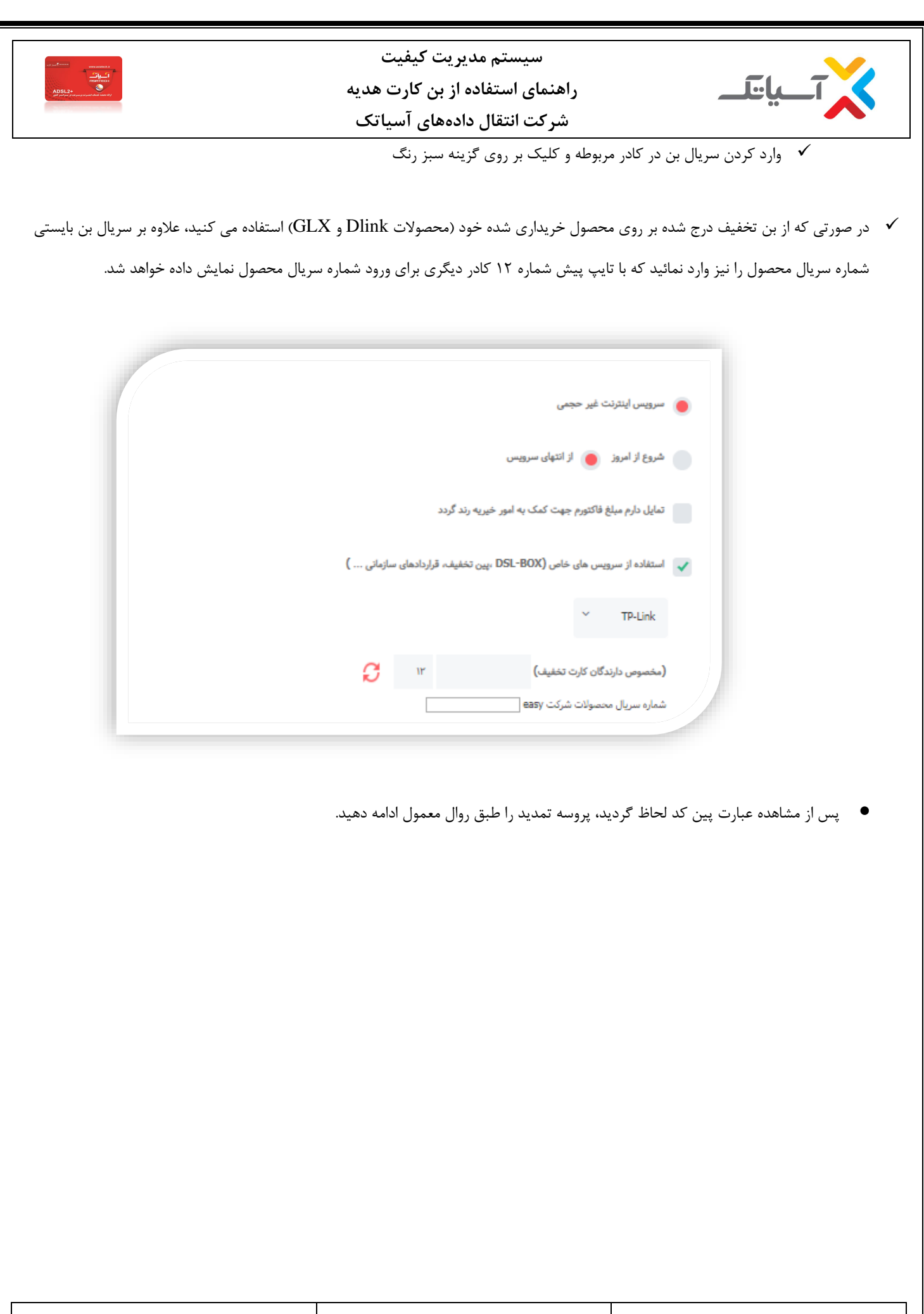

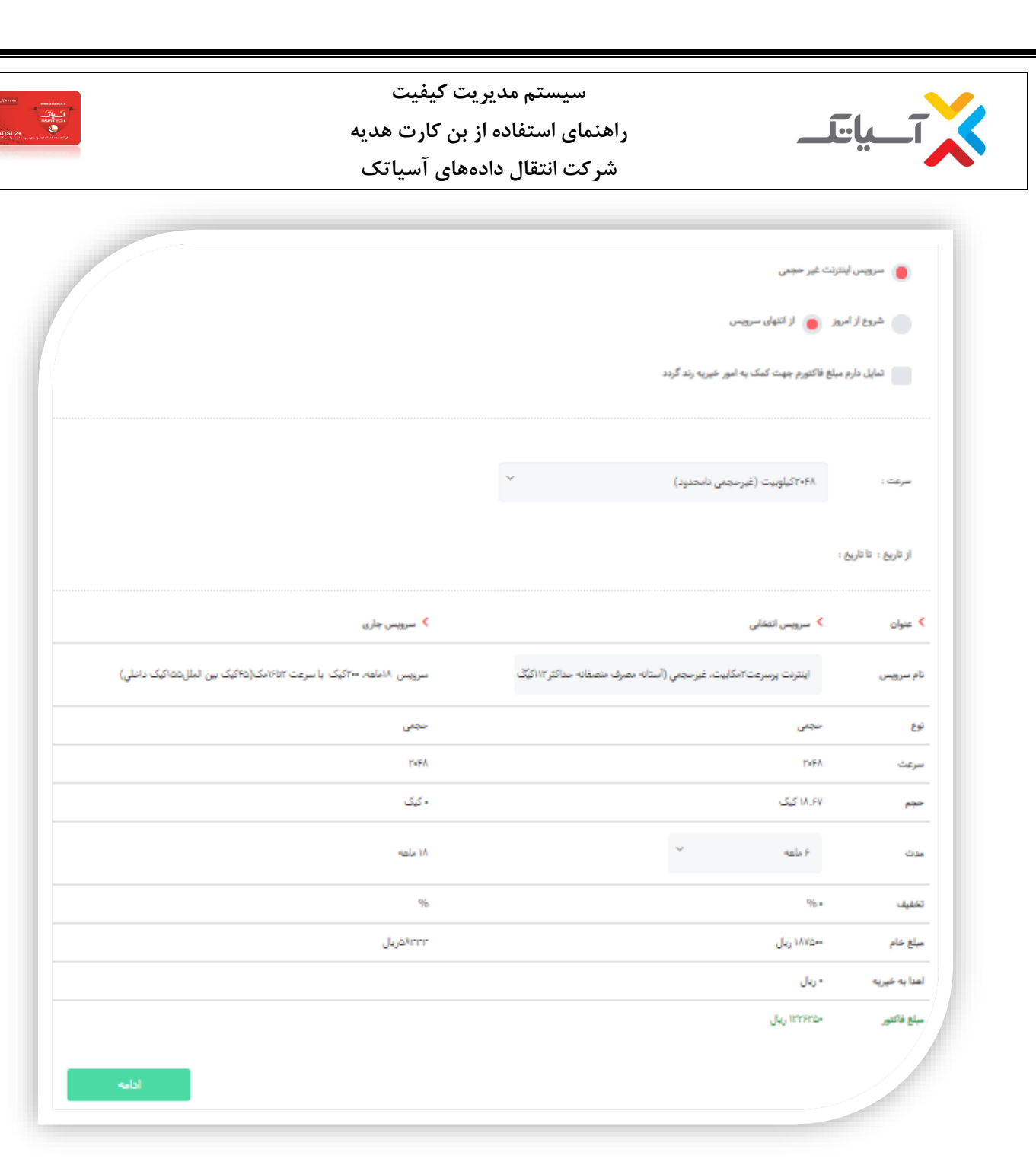

انتخاب گزينه پرداخت

م نام سروس (ما مروس (ما مروس (م مروس (ما مروس (مروس (مروس (ما مروس (ما مروس (ما مروس (مروس (ما مروس (ما مروس (مروس (مر وروس (مر